## WEB 入力後の内容確認・印刷の操作例

|                                                                                                    |                                                                                                    |                                                                                                    |                                                            |                                                                                                    | 521 Cld:+0                                                                                                    | = +xx+\\+r                                                                                                    |                                              | ᇦᄻᆕᆂᆝ                                                                                                    |
|----------------------------------------------------------------------------------------------------|----------------------------------------------------------------------------------------------------|----------------------------------------------------------------------------------------------------|------------------------------------------------------------|----------------------------------------------------------------------------------------------------|----------------------------------------------------------------------------------------------------|----------------------------------------------------------------------------------------------------|----------------------------------------------|----------------------------------------------------------------------------------------------------|
| <sup>学校法人千</sup><br>千葉黎                                                                                                    | <sup>業 黎 明 学 国</sup><br>2 明 高 等 学                                                                                                    | 校                                                                                                    |                                                            | マイペー                                                                                                    | -ジューザ情報変                                                                                                    | 更 志願者追加                                                                                                    | イベント申込履歴<br>シラネ                              | ロクアウト<br>< マサト さん                                                                                              |
|                                                                                                    |                                                                                                    |                                                                                                    |                                                            |                                                                                                    |                                                                                                    |                                                                                                    |                                              |                                                                                                    |
|                                                                                                    | さんのマイページ                                                                                                    | ;                                                                                                    |                                                            |                                                                                                    |                                                                                                    |                                                                                                    |                                              |                                                                                                    |
|                                                                                                    |                                                                                                    |                                                                                                    |                                                            |                                                                                                    |                                                                                                    |                                                                                                    |                                              |                                                                                                    |
| 申込履歴                                                                                                    |                                                                                                    |                                                                                                    |                                                            |                                                                                                    |                                                                                                    |                                                                                                    |                                              |                                                                                                    |
|                                                                                                    |                                                                                                    |                                                                                                    | حد الم الم                                                 | <b>3</b> A kt+0                                                                                                    | クリック                                                                                                    |                                                                                                    | 10 EA 25 (1                                  | and a second second second second second second second second second second second second second second second |
| 甲込番号                                                                                                    | 【試区分                                                                                                    | 甲込日                                                                                                    | 支払万法                                                       | 人金情報                                                                                                    |                                                                                                    |                                                                                                    | 受験票/6                                        | 唯認書                                                                                                    |
| 172200005 前                                                                                                    | ∬期選抜試験 Ⅰ 【併願】<br>─────                                                                                                    | 一時保存                                                                                                    | -                                                          | -                                                                                                    | 申込確認                                                                                                    | 続きから キ                                                                                                    | ャンセル                                         | -                                                                                                    |
|                                                                                                    |                                                                                                    |                                                                                                    |                                                            |                                                                                                    |                                                                                                    |                                                                                                    | <u>`````````````````````````````````````</u> |                                                                                                    |
|                                                                                                    | 新規申込                                                                                                    | 手続きを行う                                                                                                    | には、上の申込                                                    | が完了している                                                                                                    | 必要があります。                                                                                                    | 試験                                                                                                    | <u> </u><br>  <br>                           | à                                                                                                    |
|                                                                                                    |                                                                                                    |                                                                                                    |                                                            |                                                                                                    |                                                                                                    | 22                                                                                                    | をクリックして受験料                                   | st<br>1                                                                                                    |
|                                                                                                    |                                                                                                    |                                                                                                    |                                                            |                                                                                                    |                                                                                                    |                                                                                                    |                                              | 0                                                                                                    |
| miraicompass                                                                                                    |                                                                                                    |                                                                                                    |                                                            |                                                                                                    |                                                                                                    | お問合せ                                                                                                    | 先 よくある質問 利                                   | 用規約 推奨                                                                                                    |
|                                                                                                    |                                                                                                    |                                                                                                    |                                                            |                                                                                                    |                                                                                                    |                                                                                                    |                                              |                                                                                                    |
|                                                                                                    | 1                                                                                                    |                                                                                                    |                                                            |                                                                                                    |                                                                                                    |                                                                                                    |                                              |                                                                                                    |
|                                                                                                    | •                                                                                                    |                                                                                                    |                                                            |                                                                                                    | 3) 以下の F                                                                                                    | DF データ                                                                                                    | を印刷してく                                       | ください                                                                                                    |
| 中的内容                                                                                                    | 確認聿をクリック                                                                                                    | 4                                                                                                    |                                                            |                                                                                                    |                                                                                                    | ・中学校の先生                                                                                                    | +や本人、保護                                      | 者の方で                                                                                                    |
|                                                                                                    |                                                                                                    |                                                                                                    |                                                            |                                                                                                    |                                                                                                    | 一てから受                                                                                                    | 験料入金へ進ん                                      | いでくだ                                                                                                    |
|                                                                                                    |                                                                                                    |                                                                                                    |                                                            |                                                                                                    |                                                                                                    |                                                                                                    |                                              |                                                                                                    |
| 法人千葉髮明♀@<br>茶物叩宫 竿 ざ 休                                                                                                    | マイページ ユーザ情報空更 主勝者                                                                                                    | 6点加 イベント申込履歴                                                                                                    | ログアウト                                                      |                                                                                                    |                                                                                                    |                                                                                                    |                                              |                                                                                                    |
| <sup>★人于重度明 2 #</sup><br>葉黎明高等学校                                                                                                    | マイページ ユーザ開始企員 主動音                                                                                                    | 1421日本 1421日 1421日 142101010000000000000000000000000000000                                                                                                    | ログアウト<br>マサト さん                                            |                                                                                                    |                                                                                                    | 申込内容確認書                                                                                                    | (抜粋版)                                        |                                                                                                    |
| ** 人 * * * * * * * * * * * * * * * * *                                                                                              | マイページ ユーザ情報変変 志振者                                                                                                    | 田田 イベント (12)<br>大ラく                                                                                                    | ログアウト<br>マザト さん                                            | <b>7</b>                                                                                                    | <b>装</b> 雅明高 等学 坎                                                                                                    | 申込内容確認相                                                                                                    | ▶ (抜粋版)                                      |                                                                                                    |
| ▲ 本 単 世 町 9 3 3 葉 教 明 高 等 学 校                                                                                                    | マイベージ ユーザ用和正定 志振者<br>117日 (時間) 副連門一会 1月17日 00:30~                                                                                                    | 11200 イベント中込運営<br>シラネ                                                                                                    | ראיילט<br>איי אליד<br>איי                                  | ŦJ                                                                                                    | 実黎明高等学校<br><sup>由以美名</sup>                                                                                                    | 申込内容確認書                                                                                                    | ▶(抜粋版)                                       |                                                                                                    |
| <ul> <li>A * # # # # # # # # # # # # # # # # # #</li></ul>                                                                          | マイバージ ユーザ用和正定 三部名<br>1978年117日 (中部) 事書称一般 1月17日 06:30~                                                                                                    | 1455年<br>1455年<br>1455年                                                                                                    | -107%<br>-107%<br>-107%                                    | ŦJ<br>±#                                                                                                    | <b>業黎明高等学校</b><br>====================================                                                                                                    | 申込内容確認<br>172200002                                                                                                    | ▶(抜粋版)                                       |                                                                                                    |
| ** * * # * * * * * * * * * * * * * * *                                                                                              | マイページ 그-ザ項相正変 主動者<br>(新規論: 1 17日 (丹明) 新進時一般 1月17日 06:30~                                                                                                    | 1000 イベントの区理想<br>シタネ                                                                                                    | Cグンクト<br>マサト さん                                            | 千3<br>田間<br>入金                                                                                                    | <b>業教明高等学校</b><br>#申込番号<br>#状況                                                                                                    | 申込内容確認者<br>172200002                                                                                                    | ▶(抜粋版)                                       |                                                                                                    |
| ************************************                                                                                                | マイベージ ユーザ開始変更 主張会<br>和助語: 117日 (内部) 単晶化一会 1月17日 04:30~                                                                                                    | (10) (10) (10) (10) (10) (10) (10) (10)                                                                                                    |                                                            | <b>千</b> 3<br>山田<br>入山<br>読録                                                                                                    | <b>集黎明高等学校</b><br>申込番号<br>状況<br>阳                                                                                                    | 申込内容確認<br>172200002<br>試験名                                                                                                    | ▶ (抜粋版)                                      |                                                                                                    |
| A * # # # # # # # # # # # # # # # # # #                                                                                             | マイページ ユーザ弾性正変 三部分<br>有用温祉 I 17日 (州部) 単連用ー会 1月17日 08:30~                                                                                                    | 1402-400-200<br>553                                                                                                    | Cグアウト<br>マサト 2人                                            | <b>千3</b><br>山脈<br>入成<br>1月                                                                                                    | <b>業黎明高等学校</b><br>申込番号<br>#<br>#<br>#<br>#<br>#<br>#<br>#<br>#<br>(火)                                                                                                    | <b>申込内容確認</b><br>172200002<br>試験名<br>前期選抜   17日【併願]                                                                                                    | ★ (抜粋版) 普通料-般                                |                                                                                                    |
|                                                                                                    | マイページ ユーザ弾和正式 三部分                                                                                                    | 170-H0282<br>597                                                                                                    |                                                            | <b>千</b><br>田縣<br>入丞<br>1月                                                                                                    | <b>業歌明高等学校</b><br>申述番号<br>状況<br>和<br>17日(火)<br>和<br>者氏名(漢字)                                                                                                    | <b>申込内容確認</b><br>172200002                                                                                                    | ★ (抜粋版) ★ (抜粋版) ★ (抜粋版)                      |                                                                                                    |
| a, A * 単 10 10 2 10<br>葉 黎 明高 等 学 校<br>四確認(千葉黎明高等学校<br>は、 お支払い方法の確認<br>acesta<br>(情報の確認<br>ACRF)<br>ACRF)<br>ACRF)<br>まで含いら名言葉のASTB | マイベージ ユーザ用和正定 三級合<br>町形面除 1 17日 (月町) 業通時一会 1月17日 00:30~                                                                                                    | 2011 イベント和区2019<br>59末                                                                                                    |                                                            | <b>千</b><br>出版<br>入 4<br>志服<br>志服                                                                                                    | <ul> <li>              ま歌明高等学校          </li> <li>             田中込番号         </li> <li>             せ状況         </li> <li>             れ日         </li> <li>             れ日         </li> <li>             日         </li> <li>             れ日         </li> <li>             れ日         </li> <li>             れ日         </li> <li>             れ日         </li> <li>             れ日         </li> <li>             れ日         </li> <li>             れ日         </li> <li>             れ日         </li> </ul>                                                                                                    | <b>申込内容確認</b>                                                                                                    | (抜粋版)       普通科-般                            |                                                                                                    |
| A * # # # # # # # # # # # # # # # # # #                                                                                             | マイベージ ユーザ和和田安 三級者<br>前時温祉 1 17日 (月初) 編進時一会 1月17日 00:30~                                                                                                    | 170-140288<br>597                                                                                                    |                                                            | <b>千</b><br>田<br>武<br>王<br>二<br>二<br>二<br>二<br>二<br>二<br>二<br>二<br>二<br>二                                                                                                    | <b>装款明高等学校</b><br>車込番号<br>秋況<br>和<br>17日(火)<br>和<br>本氏名(漢字)<br>減石氏名(力ナ)<br>く登録できない氏名等漢字の<br>1                                                                                                    | 申込内容確認<br>172200002                                                                                                    | (抜粋版)       普通科-般                            |                                                                                                    |
|                                                                                                    | マイページ ユーザ弾和正式 三部分                                                                                                    | 170-140288<br>597                                                                                                    |                                                            | <b>千</b><br>田<br>田<br>武<br>王<br>(前<br>王<br>(前<br>王<br>(前<br>王<br>(前<br>王)<br>(前<br>王)<br>(前<br>王)<br>(前<br>王)<br>(前<br>王)<br>(二<br>王)<br>(二<br>王)<br>(二<br>王)<br>(二<br>王)<br>(二<br>王)<br>(二<br>王)<br>(二<br>王)<br>(二<br>二)<br>(二<br>二)<br>(<br>二)<br>(<br>二)<br>(<br>二)<br>(<br>二)<br>(<br>二)<br>(<br>二)<br>(<br>二)<br>(<br>二)<br>(<br>二)<br>(<br>二)<br>(<br>二)<br>(<br>二)<br>(<br>二)<br>(<br>二)<br>(<br>(<br>二)<br>(<br>二)<br>(<br>二)<br>(<br>(<br>二)<br>(<br>)<br>( | <b>装 黎 明高等学校</b><br>車込番号<br>秋況<br>和<br>17日(火)<br>和<br>私氏名(漢字)<br>転氏名(カナ)<br>く登録できない氏名等漢字の<br>動                                                                                                    | <b>申込内容確認</b><br><b>申込内容確認</b><br>172200002<br><u>試験名</u><br>前期選抜 1 17日【併願】<br>黎明 太郎<br>レイメイ タロウ<br>なし<br>男                                                                                                    | ▶ (抜粋版) 普通科─般                                |                                                                                                    |
| a / * # B * # * # * #                                                                                                    | マイページ ユーザ弾和正安 三部日<br>町用温田 I 17日 (月田) 単連時一般 1月17日 08:30~                                                                                                    | 2000 470-540.088<br>555                                                                                                    |                                                            | <b>千</b><br>田縣<br>入金<br>訪題<br>月<br>田<br>志 藤<br>正(魚<br>石<br>佐<br>史<br>4<br>生<br>(朝<br>日<br>月<br>一)<br>二<br>(朝<br>日)<br>二<br>(朝<br>日)<br>二<br>(前<br>日)<br>(二)<br>(二)<br>(二)<br>(二)<br>(二)<br>(二)<br>(二)<br>(二)<br>(二)<br>(二                                                                                                    | <b>装 黎 明高等学校</b><br>種 込 番号<br>秋況<br>和<br>和<br>和<br>石<br>名<br>(漢字)<br>転<br>私<br>氏名(漢字)<br>転<br>私<br>氏名(漢字)<br>転<br>本<br>氏名(次子)<br>、<br>(登録できない氏名等漢字の<br>明<br>二<br>月<br>日<br>日<br>日<br>日<br>日<br>二<br>二<br>二<br>二<br>二<br>二<br>二<br>二<br>二<br>二<br>二<br>二<br>二                                                                                                    | <ul> <li>申込内容確認者</li> <li>172200002</li> <li>試験名</li> <li>前期選抜 1 17日 (併願)</li> <li>黎明 太郎</li> <li>レイメイ タロウ</li> <li>なし</li> <li>男</li> <li>2000年12月2日</li> </ul>                                                                                                    | ▶ (抜粋版) 普通科─般                                |                                                                                                    |
| A 小 T II B II I Y II                                                                                                    | マイページ ユーザ弾和正安 三部日<br>町用温谷 I 17日 (月田) 単連称一般 1月17日 08:30~                                                                                                    | 2554 Arthouse 554                                                                                                    |                                                            | <ul> <li>千引</li> <li>出期</li> <li>入当</li> <li>試過</li> <li>1月</li> <li>志願(1)</li> <li>志願(1)</li> <li>志願(1)</li> <li>本願(1)</li> <li>本願(1)</li> <li>本願(1)</li> <li>本願(1)</li> </ul>                                                                                                    | <ul> <li>         装取明高等学校     </li> <li>         (執知: 1000)     </li> <li>         (執知: 1000)     </li> <li>         (知知: 1000)     </li> <li>         (知知: 1000)      </li> <li>         (知知: 1000)      </li> <li>         (知知: 1000)      </li> <li>         (知知: 1000)      </li> <li>         (知知: 1000)      </li> <li>         (知知: 1000)      </li> <li></li></ul>                                                                                                    | 申込内容確認<br>172200002                                                                                                    | ★ (抜粋版) 普通科─般                                |                                                                                                    |
| A * # # # # # # # # # # # # # # # # # #                                                                                             | マイページ ユーザ弾和正安 三部日<br>町用温谷 I 17日 (月間) 単連用一会 1月17日 08:30~                                                                                                    | 2554 (100<br>2554 (100<br>2554 ( |                                                            | <b>千</b><br>出版<br>入 ☆<br>試題<br>月<br>二<br>素 服<br>二<br>有<br>性<br>生<br>単<br>解<br>総<br>初<br>二<br>名<br>二<br>名<br>二<br>二<br>二<br>二<br>二<br>二<br>二<br>二<br>二<br>二<br>二<br>二<br>二<br>二<br>二                                                                                                    | <ul> <li>         装取明高等学校     </li> <li>         (執知: 1000)     </li> <li>         (執知: 1000)     </li> <li>         (新知: 1000)     </li> <li>         (新知: 1000)     </li> <li>         (新知: 1000)     </li> <li>         (新知: 1000)     </li> <li>         (新知: 1000)     </li> <li>         (新知: 1000)     </li> <li>         (新知: 1000)     </li> <li>         (新知: 1000)     </li> <li>         (新知: 1000)      </li> <li>         (新知: 1000)      </li> <li>         (新知: 1000)      </li> <li>         (新知: 1000)      </li> <li>         (新知: 1000)      </li> <li>         (新知: 1000)      </li> <li></li></ul>                                                                                                    | 申込内容確認<br>172200002                                                                                                    | ★ (抜粋版) 普通科─般                                |                                                                                                    |
|                                                                                                    | マイページ ユーザ弾和正安 三部日<br>町用温谷 I 17日 (月田) 単連用一会 1月17日 08:30~                                                                                                    | 2554<br>2554                                                                                                    |                                                            | <b>千</b><br>出版<br>入 ☆<br>試現<br>一志服(<br>有性<br>生<br>野<br>都 談 →<br>の                                                                                                    | <ul> <li>              ま歌明高等学校          </li> <li>             和山送番号         </li> <li>             れ況         </li> <li>             れ后名(漢字)         </li> <li>             れ后名(漢字)         </li> <li>             れ后名(漢字)         </li> <li>             れ后名(漢字)         </li> <li>             れ后名(漢字)         </li> <li>             れ后名(漢字)         </li> <li>             れ后名(漢字)         </li> </ul> <li>             れ后名(漢字)         </li> <li>             れ后名(美学)         </li> <li>             れ后名(美学)         </li> <li>             日         </li> <li>             れ后名(大学)         </li> <li>             れ后名(大学)         </li> <li>             れ后名(大学)         </li> <li>             れ后名(大学)         </li> <li>             れ后名(大学)         </li> <li>             れ后名(大学)         </li> <li>             れ后名(大学)         </li> <li>             れ后名(大学)         </li> <li>             れ后名(大学)         </li> <li>             れ后名(大学)         </li> <li>             れ后名(大学)         </li> <li>             れ后ろ         </li> <ul> <li>             れ后名(大学)         </li> </ul> <ul> <li>             は、             日         </li> </ul> <ul> <li>             れ后ろ         </li> </ul> <ul> <li>             れ后ろ         </li> </ul> <ul> <li>             れ后ろ         </li> </ul> <ul> <li>             は、             大会         </li> </ul> <ul> <li>             れ合の         </li>             は、             は、</ul>                                                                                                    | 申込内容確認者       172200002       試験名       前期選抜 1 17日 (併願)       黎明 太郎       レイメイ タロウ       なし       男       2000年12月2日       2891115       千葉県       八粘市                                                                                                    | ★ (抜粋版) 普通科─般                                |                                                                                                    |
|                                                                                                    | マイページ         ユーザ弾性正面         主師会           町用品数 I 17日 (月間) 単通時一般 1月17日         06:30~                                                                                                    |                                                                                                    |                                                            | <b>千</b><br>出版<br>入 ☆<br>試現1月<br>志服 (角性) 生 郵 研 10<br>市 一                                                                                                    | <ul> <li>              ま歌明高等学校</li></ul>                                                                                                    | 申込内容確認1           172200002           試験名           前期選抜   17日【併願】           黎明 太郎           レイメイ タロウ           なし           男           2000年12月2日           2891115           千葉県           八街市           八街市                                                                                                    | ★ (抜粋版) 普通科─般                                |                                                                                                    |
|                                                                                                    | マイベージ ユーザ弾性正面 三部日<br>有用温和 1 17日 (月間) 美国刊一般 1月17日 06:30~                                                                                                    |                                                                                                    |                                                            | <b>千3</b><br>出版<br>入 组<br>話題<br>1月<br>志正<br>発行 生 46<br>近 41<br>日<br>の<br>近<br>町<br>町<br>の                                                                                                    | 集教明高等学校<br>(申込番号<br>(申込番号<br>(大況)<br>(日<br>17日(火)<br>(本<br>(大会録びできない氏名等漢字の<br>)<br>5月日<br>日<br>日<br>(小<br>二日<br>(小<br>二日)<br>(小<br>二日)<br>(小<br>二日)<br>(小<br>二日)<br>(小<br>二日)<br>(小<br>二日)<br>(小<br>二日)<br>(小<br>二日)<br>(小<br>二日)<br>(小)<br>(二)<br>(二)<br>(二)<br>(二)<br>(二)<br>(二)<br>(二)<br>(二                                                                                                    | 申込内容確認1       172200002       試験名       前期選抜 1 17日 (併願)       黎明 太郎       レイメイ タロウ       なし       男       2000年12月2日       2891115       千葉県       八街市       八街店 6 2 5                                                                                                    | ★ (抜粋版) 普通科─般                                |                                                                                                    |
|                                                                                                    | マイページ         그-ザ弾転支援         主師会           町場島数 I 17日 (月間) 美書時一般         1月17日         06:30~                                                                                                    |                                                                                                    |                                                            | <b>千3</b><br>出版<br>入试<br>訪問<br>用<br>志正<br>角任<br>生<br>年<br>の<br>近<br>日<br>月<br>二<br>月<br>二<br>月<br>二<br>月<br>二<br>月<br>二<br>月<br>二<br>月<br>二<br>月<br>二<br>月<br>二<br>月                                                                                                    | 集歌明高等学校<br>(申込番号<br>(中込番号)<br>(本<br>17日(火)<br>(本<br>4名氏名(カナ))<br>(く登録できない氏名等漢字の<br>)<br>月日<br>日<br>(明<br>7日<br>(明<br>7日<br>(明<br>7日<br>(明<br>7日<br>(明<br>7日<br>(明<br>7日)<br>(明<br>7日<br>(明<br>7日)<br>(明<br>7日) | 申込内容確認1       172200002       試験名       前期選抜 1 17日 (併願)       黎明 太郎       レイメイ タロウ       なし       男       2000年12月2日       2891115       千葉県       八街市       八街店 6 2 5                                                                                                    | ▶ (抜粋版) 普通科-般                                |                                                                                                    |
|                                                                                                    | マイベージ ユーザ弾地支支 志藤会                                                                                                    |                                                                                                    |                                                            | <b>千</b><br>田康<br>入金<br>訪婚<br>月月<br>志正有性生生的<br>4<br>正有生生<br>4<br>昭<br>二<br>月<br>世                                                                                                    | 集歌明高等学校<br>(申込番号<br>(申込番号<br>(中)、<br>(中)、<br>(                                                                                                    | 申込内容確認1       172200002       試験名       前期選抜 1 17日 (併願)       黎明 太郎       レイメイ タロウ       なし       男       2000年12月2日       2891115       千葉県       八街市       八街店 6 2 5       043-443-3221                                                                                                    | <ul> <li>(抜粋版)</li> <li>普通科-般</li> </ul>     |                                                                                                    |
|                                                                                                    | マイページ         그-ザ弾性正面         主師会           町場面田 I 17日 (伊助) 美書所一会         1917日         06:30~                                                                                                    |                                                                                                    |                                                            | <b>千</b><br>田田 入会 議員 1月 志永正有性 生 郵 44 近 65 千 載 載 1月                                                                                                    | <ul> <li>              ま歌明高等学校</li></ul>                                                                                                    | 申込内容確認1       172200002       試験名       前期選抜   17日 [併頭]       黎明 太郎       レイメイ タロウ       なし       男       2000年12月2日       2891115       千葉県       八街市       八街店 6 2 5       043-443-3221       9900000039                                                                                                    | 「<br>(抜粋版)<br>普通科一般                          |                                                                                                    |
|                                                                                                    | マイページ         ユーザ開転支援         主師会           町田田田 1 17日 (伊助) 美田和一会         1917日         06:30~                                                                                                    | 554<br>554                                                                                                    |                                                            | <b>千7</b><br>出 入 金 誠境 1月<br>志 志正有性 生 郵 都 市 町 建 電 出                                                                                                    | <ul> <li>              ま歌明高等学校</li></ul>                                                                                                    | 申込内容確認1         172200002         試験名         前期選抜   17日【併顧】         黎明 太郎         レイメイ タロウ         なし         男         2000年12月2日         2891115         千葉県         八街市         八街市         八街市         八街市         八街市         9900000039         その他                                                                                                 | 「<br>(抜粋版)<br>普通科一般                          |                                                                                                    |
|                                                                                                    | マイページ         ユーザ開始正要         主都会                                                                                                    |                                                                                                    |                                                            | 千月 出版 入会 試験 1月 志 恵正有性 生 郵 縦 垣 町 建 電 出 この                                                                                                    | <ul> <li>              ま歌明高等学校</li></ul>                                                                                                    | 申込内容確認1       172200002       試験名       前期選抜   17日【併願】       黎明 太郎       レイメイ タロウ       なし       男       2000年12月2日       2831115       千葉県       八街市       八街市       八街店 6 2 5       990000039       その他       黎明中学校                                                                                                    | 「<br>(抜粋版)                                   |                                                                                                    |
|                                                                                                    | マイページ         ユーザ開始正要         主都会                                                                                                    |                                                                                                    |                                                            | 千日 出版 入 試験 1月 志 志正有性 生 郵 紙 市 町 建 電 出 そ 在                                                                                                    | <ul> <li>              ま歌明高等学校</li></ul>                                                                                                    | 申込内容確認1           1722000002           試験名           前期選抜   17日【併願】           黎明 太郎           レイメイ タロウ           なし           男           2000年12月2日           2891115           千葉県           八街市           八街市           八街市           八街市           久街市           外街径 6 2 5           900000099           その他           黎明中学校           在学中 (2017年3月卒業員 | 「<br>(抜粋版)                                   |                                                                                                    |
| A * # # # # # # # # # # # # # # # #                                                                                                 | マイページ         ユーザ開始正要         主都会                                                                                                    |                                                                                                    |                                                            | 千日 出版 入 試験 1月 志 恵正有性 生 郵 紙 市 町 建 電 出 こ そ 在 供服                                                                                                    | <ul> <li>              ま歌明高等学校</li></ul>                                                                                                    | 申込内容確認1           1722000002           試験名           前期選抜   17日【併願】           黎明 太郎           レイメイ タロウ           なし           男           2000年12月2日           2891115           千葉県           八街市           八街市           八街市           小街ほら25           900000099           その他           黎明中学校           在学中 (2017年3月卒業見           1717029775           | 「<br>(抜粋版)                                   |                                                                                                    |
|                                                                                                    | マイページ         ユーザ開始正要         正都会           第33889 1178 (m8) #889-00 15175         0433                                                                                                    |                                                                                                    |                                                            | 千3 出版 入 試験 1月 志 恵正有性 生 郵 初下日 神 電 出 そ 在 併                                                                                                    | <ul> <li></li></ul>                                                                                                    | 申込内容確認1   1722000002   試験名   前期選抜   17日【併願】   黎明 太郎   レイメイ タロウ   なし   男   2000年12月2日   289115   千葉県   八街市   八街市   八街市   八街市   八街市   小街径 6 2 5   043-443-3221   990000099   その他   黎明中学校   在学中 (2017年3月卒業員   1717029775   千葉黎明高客学校                                                                                                    | 「<br>(抜粋版)                                   |                                                                                                    |
|                                                                                                    | マイページ         ユーザ開始正要         三勝日           第3888         1 178 (pd) (pd) (pd) (-2) (1775)         04/3/-                                                                                                    |                                                                                                    |                                                            | 千3 出版 入金 試験1月 志康正有性 生 郵 然市 町 建電 出 6 在 併 源                                                                                                    | 集教明高等学校<br>申込番号<br>中込番号<br>は<br>な状況<br>和<br>17日(火)<br>電気名(漢字)<br>電気名(漢字)<br>電気名(次字)<br>電気のできない氏名等漢字の<br>引日日<br>二番号<br>小面できない氏名等漢字の<br>「<br>、<br>、<br>二番地<br>の名・部屋番号<br>、<br>、<br>、<br>、<br>、<br>、<br>、<br>、<br>、                                                                                                    | 申込内容確認1   1722000002   試験名   前期選抜   17日(併願)   黎明 太郎   レイメイ タロウ   なし   男   2000年12月2日   289115   千葉県   八街市   八街市   八街信 6 2 5   043-443-3221   990000099   その他   黎明中学校   在学中(2017年3月卒業見   1717029775   千葉黎明高等学校                                                                                                    | (抜粋版) 普通科一般 当通利一般                            |                                                                                                    |
|                                                                                                    | マイベージ     ユーザ類和正正     三部日       第38日     1.75     (#3)     #3175     (#3.24)       第38日     1.75     (#3.24)     (#3.24)       第38日     1.75     (#3.24)     (#3.24)       第38日     (#3.24)     (#3.24)       第38日     (#3.24)     (#3.24)       第38日     (#3.24)     (#3.24)       第38日     (#3.24)     (#3.24)                                                                                                    |                                                                                                    |                                                            | 千月 出版 入金 誠月 志恵正有性 生 郵 認正 町 建 電 出 6 在 所 6 4                                                                                                    | 集教明高等学校<br>中込番号<br>中込番号<br>本状況<br>和<br>和<br>和<br>和<br>和<br>和<br>和<br>和<br>和                                                                                                    | 申込内容確認1   1722000002   試験名   前期選抜   17日 (併願)   黎明 太郎   レイメイ タロウ   なし   男   2000年12月2日   289115   千葉県   八街市   八街店 6 2 5   043-443-3221   990000099   その他   黎明中学校   在学中 (2017年3月卒業見   1717029775   千葉黎明高等学校                                                                                                    | (抜粋版) 普通科一般 当通科一般 3.込み)                      |                                                                                                    |
|                                                                                                    | マイページ     ユーザ弾和正式     三勝田       RIRAEN 1 1/20 (月間) #314-10 1/1/20 00:30-     00:30-       ·     ·     ·       ·     ·     ·       ·     ·     ·       ·     ·     ·       ·     ·     ·       ·     ·     ·       ·     ·     ·       ·     ·     ·       ·     ·     ·       ·     ·     ·       ·     ·     ·       ·     ·     ·       ·     ·     ·       ·     ·     ·       ·     ·     ·       ·     ·     ·       ·     ·     ·       ·     ·     ·       ·     ·     ·       ·     ·     ·       ·     ·     ·       ·     ·     ·       ·     ·     ·       ·     ·     ·       ·     ·     ·       ·     ·     ·       ·     ·     ·       ·     ·     ·       ·     ·     ·       ·     ·     ·       ·     ·     ·       ·                                                                                                    |                                                                                                    |                                                            | 千3 出版 入会 試現 1月 志嘉正有姓 生 郵都市町建電出 そ 在 併勝 その 伊藤                                                                                                    | 集教明高等学校<br>中込番号<br>本状況<br>和<br>和<br>和<br>和<br>和<br>和<br>和<br>和<br>和                                                                                                    | 申込内容確認1   172200002   試験名   前期選抜   17日【併願]   黎明 太郎   レイメイ タロウ   なし   男   2000年12月2日   2831115   千葉県   八街市   八街店 6 2 5   043-443-3221   990000099   その他   黎明中学校   在学中(2017年3月卒業男   1717029775   千葉黎明高等学校                                                                                                    | 「<br>(抜粋版)                                   |                                                                                                    |
|                                                                                                    | マイページ         ユーザ開転支援         2888           RRRBE I 170 (нВ) жан-е 19170         00.00-           .                                                                                                    |                                                                                                    |                                                            | <b>千3</b><br>田暦<br>入 武規<br>1月<br>志藤正有性 生 郎都 近 町 建 電 出<br>5 ~ 在 新<br>新<br>モ の<br>横<br>勝                                                                                                    | 集教明高等学校<br>中込番号<br>中込番号<br>な状況<br>和<br>日<br>17日(火)<br>相<br>名氏名(漢字)<br>相<br>名氏名(次字)<br>和<br>名氏名(次字)<br>和<br>名振名(次字)<br>和<br>名録できない氏名等漢字の<br>「<br>「<br>「<br>「<br>「<br>「<br>日<br>、<br>一<br>一<br>、<br>一<br>一<br>、<br>一<br>、<br>、                                                                                                    | 申込内容確認1   172200002   試験名   前期選抜   17日【併願]   黎明 太郎   レイメイ タロウ   なし   男   2000年12月2日   2831115   千葉県   八街市   八街市   八街市   八街市   八街市   八街市   八街市   八街市   八街市   八街市   八街市   八街市   八街市   八街市   八街市   大部日   年学中(2017年3月卒業男   1717029775   千葉黎明高等学校                                                                                                    | (抜粋版) 普通科一般 当通科一般 送み)                        |                                                                                                    |
|                                                                                                    | Q-1/98123         2.882           RRABE I 1/70 (refs) #848-80 1/51/0         00.00-           .                                                                                                    |                                                                                                    |                                                            | <b>千3</b><br>田服<br>入<br>会<br>該<br>見<br>月<br>二<br>志<br>慶正有性<br>生<br>郎<br>都<br>市<br>町<br>建<br>電<br>出<br>男<br>そ<br>の<br>名<br>三<br>の<br>月<br>二<br>志<br>の<br>一<br>の<br>の<br>の<br>の<br>の<br>の<br>の<br>の<br>の<br>の<br>の<br>の<br>の<br>の<br>の<br>の<br>の                                                                                                    | 集教明高等学校 年込番号 年込番号 日 は なが況 日 日 に て 日 に て 日 に こ 日 に に 日 に に 日 に し に し こ 日 に に 日 に し に し に し に し に し に し に し に し                                                                                                    | 申込内容確認1   172200002   試験名   前期選抜   17日【併願]   黎明 太郎   レイメイ タロウ   なし   男   2000年12月2日   2831115   千葉県   八街市   八街市   八街市   八街市   八街市   八街市   八街市   八街市   八街市   八街市   八街市   八街市   八街市   1717029775   千葉黎明高等学校                                                                                                    | (抜粋版) 普通科一般 当通科一般 ジンみ)                       |                                                                                                    |
|                                                                                                    | Q-4/4-20         2-4/981228         2888           RRMAIN I 1720 (HBD) #481-40 19170         00:00-           -         -         -           -         -         -           -         -         -           -         -         -           -         -         -           -         -         -           -         -         -           -         -         -           -         -         -           -         -         -           -         -         -           -         -         -           -         -         -           -         -         -           -         -         -           -         -         -           -         -         -           -         -         -           -         -         -           -         -         -           -         -         -           -         -         -           -         -         -           -         -         - <tr tr=""> <t< td=""><td></td><td></td><td><b>千3</b><br/>田原<br/>入 武規<br/>1月<br/>志康正有性 生 郵 都市 町 建電 出<br/>5</td><td>集教明高等学校 年込番号 年込番号 日 は、 の 、 、 、 、 、 、 、 、 、 、 、 、 、 、 、 、 、</td><td>申込内容確認1       172200002       試験名       前期選抜       17日(併願)       黎明 太郎       レイメイ タロウ       なし       男       2000年12月2日       2831115       千葉県       八街市       八街市       八街市       八街市       八街市       八街市       八街市       八街市       八街市       八街市       八街市       八街市       千葉県       (1702)3775       千葉黎明高等学校       二       二       二       二</td><td>(抜粋版) 普通科一般 当通科一般</td><td></td></t<></tr> |                                                                                                    |                                                            | <b>千3</b><br>田原<br>入 武規<br>1月<br>志康正有性 生 郵 都市 町 建電 出<br>5                                                                                                    | 集教明高等学校 年込番号 年込番号 日 は、 の 、 、 、 、 、 、 、 、 、 、 、 、 、 、 、 、 、                                                                                                    | 申込内容確認1       172200002       試験名       前期選抜       17日(併願)       黎明 太郎       レイメイ タロウ       なし       男       2000年12月2日       2831115       千葉県       八街市       八街市       八街市       八街市       八街市       八街市       八街市       八街市       八街市       八街市       八街市       八街市       千葉県       (1702)3775       千葉黎明高等学校       二       二       二       二          | (抜粋版) 普通科一般 当通科一般                            |                                                                                                    |
|                                                                                                    |                                                                                                    | <b>千3</b><br>田原<br>入 武規<br>1月<br>志康正有性 生 郵 都市 町 建電 出<br>5                                                                                                    | 集教明高等学校 年込番号 年込番号 日 は、 の 、 、 、 、 、 、 、 、 、 、 、 、 、 、 、 、 、 | 申込内容確認1       172200002       試験名       前期選抜       17日(併願)       黎明 太郎       レイメイ タロウ       なし       男       2000年12月2日       2831115       千葉県       八街市       八街市       八街市       八街市       八街市       八街市       八街市       八街市       八街市       八街市       八街市       八街市       千葉県       (1702)3775       千葉黎明高等学校       二       二       二       二                                                                                                    | (抜粋版) 普通科一般 当通科一般                                                                                                    |                                                                                                    |                                              |                                                                                                    |

(この内容を中学校の先生や本人、保護者の方で確認 してから受験料入金へ進んでください。)

)